## วิธีการ ย่อ – ขยาย ในการทำสำเนา สำหรับรุ่น MX14,MX14NF,CX17NF

1. กดปุ่ม **Copy** เพื่อเข้าโหมดการ Copy หน้าเครื่องทางด้านซ้าย จากนั้น เลื่อนเมนูไปที่ หัวข้อ **Reduce/Enlarge** แล้วกด **OK** 

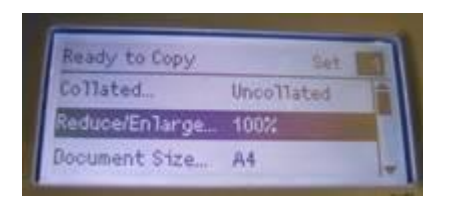

ในกรอบดังรูป จะเป็น ตั้งค่าสำเร็จรูป เลือกขนาดที่ต้องการเลือกได้ 2 แบบ

- OK

<u>แบบที่ 1</u> สามารถกด ปุ่มลูกศรลง โรง เลื่อนเพื่อเลือกขนาดที่ต้องการ ซึ่งจะเป็นไซต์กระดาษมาตราฐาน ทั่วไป จากนั้น กด **OK** 

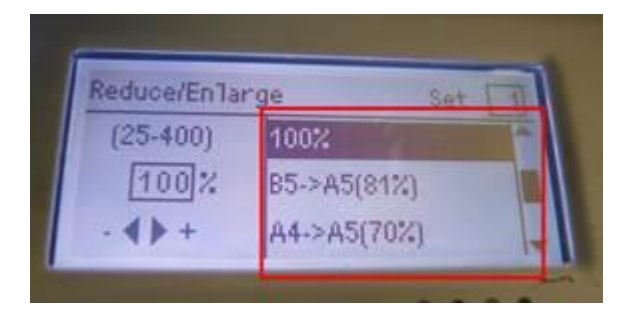

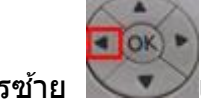

<u>แบบที่ 2</u> กดปุ่ม ลูกศรซ้าย โรง เพื่อ เลื่อนมาที่หัวข้อ ดังรูป จากนั้นเป็นการกำหนดขนาดเอง

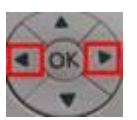

เปลี่ยนด้วยการกดปุ่มตัวเลขที่หน้าเครื่อง หรือ ปรับด้วยการกดปุ่ม ลูกศร ซ้าย – ขวา

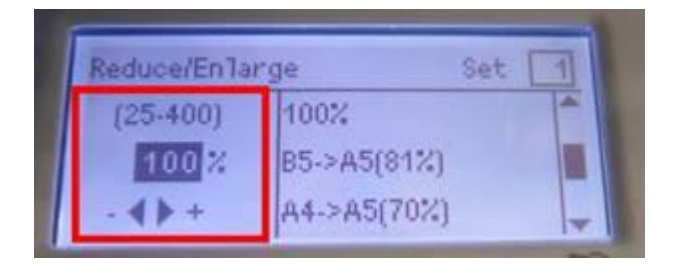

3. จากนั้น กด Start จากนั้นเครื่องจะทำการ copy แล้วทำการ พิมพ์เอกสารออกมา

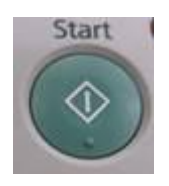